# WLAN FlexConnect com sobreposição de AAA 802.1x nos Catalyst 9800 Wireless Controllers

## Contents

Introduction **Prerequisites** Requirements **Componentes Utilizados** Configurar Diagrama de Rede Configuração Configuração AAA em WLC 9800 Configuração da WLAN Definir AP como modo FlexConnect Configuração do Switch Configuração do perfil de política Configuração da etiqueta de política Atribuição de tag de política Configuração do ISE Verificar Troubleshoot

## Introduction

Este documento descreve como configurar um controlador de LAN sem fio elástico (WLC 9800) com access points (APs) do modo FlexConnect e uma WLAN (Wireless Local Area Network) 802.1x comutada localmente com substituição de Autenticação, Autorização e Contabilidade (AAA - Virtual Local Area Network).

## Prerequisites

## Requirements

A Cisco recomenda que você tenha conhecimento destes tópicos:

- modo de configuração de WLC 9800
- FlexConnect

## **Componentes Utilizados**

As informações neste documento são baseadas nestas versões de software e hardware:

• WLC 9800 v16.10

The information in this document was created from the devices in a specific lab environment. All of the devices used in this document started with a cleared (default) configuration. Se a rede estiver ativa, certifique-se de que você entenda o impacto potencial de qualquer comando.

## Configurar

## Diagrama de Rede

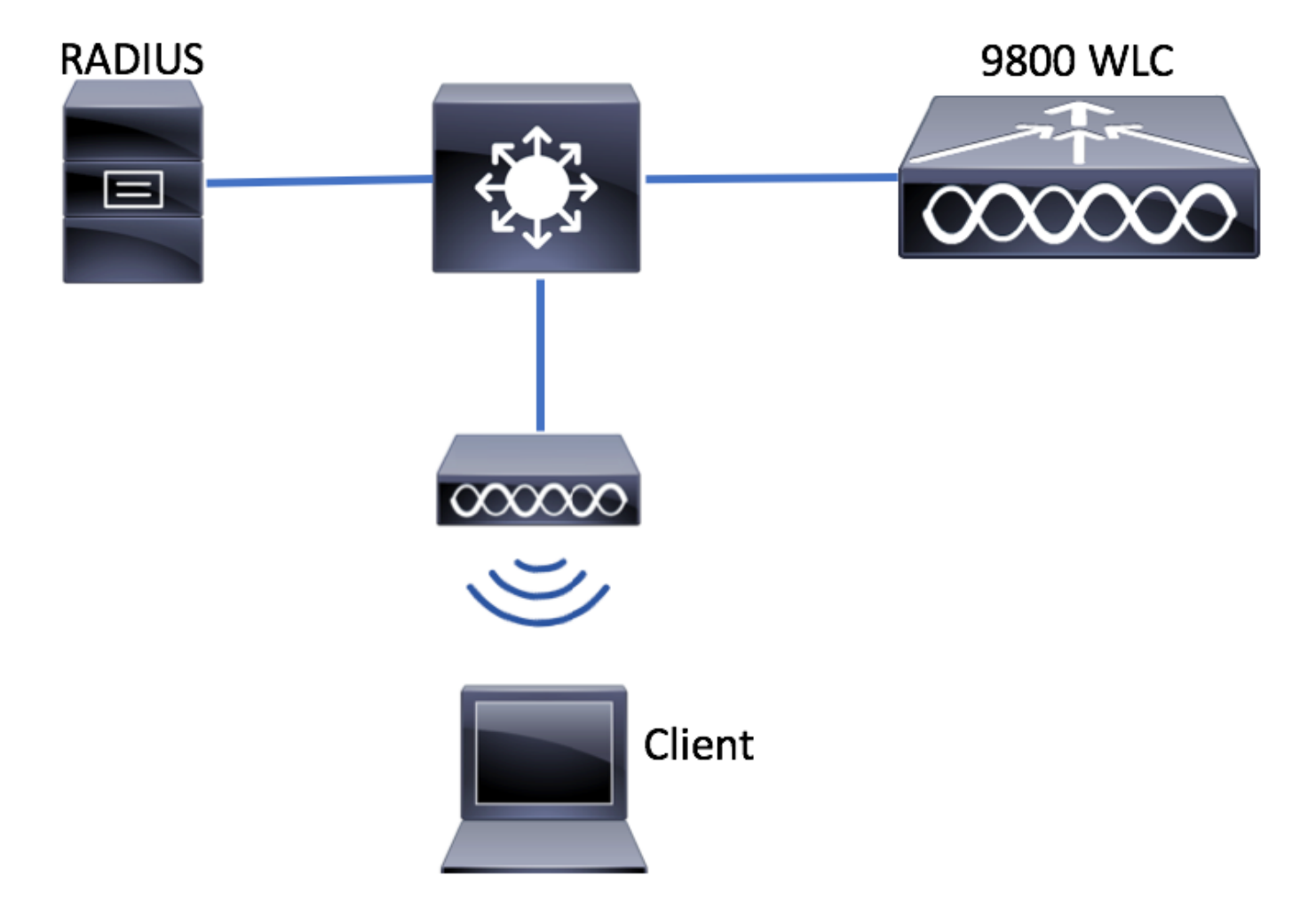

## Configuração

Configuração AAA em WLC 9800

Você pode seguir as instruções deste link:

Configuração AAA em WLC 9800

### Configuração da WLAN

Você pode seguir as instruções deste link:

Configuração da WLAN

Definir AP como modo FlexConnect

Diferentemente da configuração do AireOS, na WLC 9800 não é possível configurar o modo local ou flexconnect do AP diretamente. Siga estas etapas para configurar um AP no modo FlexConnect.

GUI

Etapa 1. Configure um perfil Flex.

Navegar para **Configuração > Marcas e perfis > Flex** e modifique o **perfil flex padrão** ou clique em **+Adicionar** para criar um novo.

| Q Search Menu Items   | Flex Profile          |                                    |              |                   |
|-----------------------|-----------------------|------------------------------------|--------------|-------------------|
| 🔜 Dashboard           | + Add X Delete        |                                    |              |                   |
| (2) Monitoring >      | Flex Profile Name     |                                    | ~            | Description       |
|                       | default-flex-profile  |                                    |              | default profile   |
| Configuration         | ≪ ≪ 1 ► ►  10         | <ul> <li>items per page</li> </ul> |              |                   |
| (☆) Administration →  |                       |                                    |              |                   |
| X Troubleshooting     |                       |                                    |              |                   |
| Add Flex Profile      | ation Policy ACL VLAN |                                    |              | ×                 |
| Name*                 | new-flex-profile      | Multicast Overridden Interface     |              |                   |
| Description           | New flex profile      | Fallback Radio Shut                |              |                   |
| Native VLAN ID        | 2601                  | ARP Caching                        | $\checkmark$ |                   |
|                       | 0                     | Efficient Image Upgrade            | $\checkmark$ |                   |
| HTTP Proxy Port       | 0                     | CTS Inline Tagging                 |              |                   |
| HTTP-Proxy IP Address | 0.0.0.0               | Office Extend AP                   |              |                   |
|                       |                       | Join Minimum Latency               |              |                   |
| Cancel                |                       |                                    | Save         | & Apply to Device |

Etapa 2. Adicione as VLANs necessárias (as VLANs padrão da WLAN ou as VLANs removidas do ISE).

**Nota**: Na etapa 3 da seção **Configuração do perfil de política**, você seleciona a VLAN padrão atribuída ao SSID. Se você usar um nome de VLAN nessa etapa, certifique-se de usar o mesmo nome de vlan na configuração do perfil Flex, caso contrário, os clientes não poderão se conectar à WLAN.

| General Local Authentication Policy ACL VLAN   + Add × Delete VLAN Name ×   VLAN Name × ID × ACL Name ×   I < 0 I < 10 < items per page No items to display                                                                                                    | Edit Flex Pro | file      |             |             |            |
|----------------------------------------------------------------------------------------------------|---------------|-----------|-------------|-------------|------------|
| + Add     × Delete       VLAN Name     ✓       ID     ✓       ACL Name     ✓       ID     ✓       ID     ✓ </th <th>General</th> <th>Local Aut</th> <th>hentication</th> <th>Policy ACL</th> <th>VLAN</th> | General       | Local Aut | hentication | Policy ACL  | VLAN       |
| VLAN Name     VID     ACL Name       I     ID     ID       III     ID       IIII     ID                                                                                                    | + Add         | × Delete  |             |             |            |
| I I III III IIII IIIIIIIIIIIIIIIIIIII                                                                                                    | VLAN Name     | •         | A ID 🗸 A    | CL Name     | ~          |
| No items to display                                                                                                    | ≪ ≪ 0         | =         | 10 🔻 item   | is per page |            |
|                                                                                                    |               |           |             | No items    | to display |

Você também pode adicionar ACLs específicas por VLAN.

| VLAN Name* | vlan2602   |
|------------|------------|
| VLAN Id*   | 2602       |
| ACL Name   | Select ACL |
| ✓ Save     | Cancel     |

Opcionalmente, atribua um grupo de servidores Radius para permitir que os APs FlexConnect executem a autenticação local.

| Edit Flex Profile       |                                                         |         |        |  |
|-------------------------|---------------------------------------------------------|---------|--------|--|
| General Local Authentic | cation Policy ACL                                       | VLAN    |        |  |
| Radius Server Group     | ISE-kcg-grp                                             |         | LEAP   |  |
| EAP Fast Profile        | Select Profile                                          |         | PEAP   |  |
|                         |                                                         |         | TLS    |  |
|                         |                                                         |         | RADIUS |  |
| Users                   |                                                         |         |        |  |
| + Add × Delete          |                                                         |         |        |  |
| Username                |                                                         | ~       |        |  |
| ⊲ ⊲ 0 ⊳ ⊨  10           | <ul> <li>items per page</li> <li>No items to</li> </ul> | display |        |  |

Etapa 3. Configurar uma etiqueta de site.

Navegue até **Configuration > Tags & Profiles > Tags > Site.** Modifique a **marca de site padrão** (que é a marca atribuída por padrão a todos os APs) ou crie uma nova (Clique em **+Adicionar** para criar uma nova).

| Q Search Menu Items | Manage Tags       |
|---------------------|-------------------|
| 🔜 Dashboard         | Policy Site RF AP |
| Monitoring >        | + Add × Delete    |
| Configuration       | Site Tag Name     |
| () Administration   | default-site-tag  |
| X Troubleshooting   |                   |

Certifique-se de desabilitar a opção **Enable Local Site**, caso contrário a opção **Flex Profile** não estará disponível.

| Add Site Tag      |                      | ×                      |
|-------------------|----------------------|------------------------|
| Name*             | new-flex-site        |                        |
| Description       | Enter Description    |                        |
| AP Join Profile   | default-ap-profile 🔻 |                        |
| Flex Profile      | new-flex-profile 🔻   |                        |
| Enable Local Site |                      |                        |
| Cancel            |                      | Save & Apply to Device |

**Note**: Qualquer AP que obtenha uma Etiqueta de Site com **Ativar Site Local** ativado é configurado como modo local. Da mesma forma, qualquer AP que obtenha uma Etiqueta de Site com **Ativar Local** desabilitado é configurado como modo flexconnect.

Etapa 4. Faça um AP associado à WLC 9800 e atribua a tag Site configurada na Etapa 2.

Navegue até **Configuration > Wireless > Access Points > AP name** e defina a tag Site. Em seguida, clique em **Atualizar e aplicar ao dispositivo** para definir a alteração.

| Q. Search Menu Items                | Access Points                                          | Edit AP            |                        |                                | ×                                   |
|-------------------------------------|--------------------------------------------------------|--------------------|------------------------|--------------------------------|-------------------------------------|
|                                     |                                                        | General Interfaces | High Availability Inve | entory Advanced                |                                     |
| Dashboard                           | All APS                                                | General            |                        | Version                        |                                     |
| $\bigcirc$ Monitoring $\rightarrow$ |                                                        | AP Name*           | AP1702-05              | Primary Software Version       | 16.8.1.5                            |
| ✓ Configuration →                   | AP Name V V AP Model V Base Radio MAC V AP Mode V Stat | Leastiest          |                        | Predownloaded Status           | N/A                                 |
| 107 Administration                  | AP1702-05 AIR-CAP1702I-A-K9 00:c Local En              | Location           | default location       | Predownloaded Version          | N/A                                 |
|                                     |                                                        | Base Radio MAC     | 00:12:20:20:20:00      | Next Retry Time                | N/A                                 |
| X Troubleshooting                   | Radios 802.11a/n/ac                                    | Ethernet MAC       | 00:f2.02.00.02.00      | Boot Version                   | 15.3.0.0                            |
|                                     | Dedice 202 11h/s/s                                     | Admin Status       | Enabled v              | IOS Version                    | 15.0(20:0000:.205348)\$             |
|                                     | Radios 602. 11b/g/n                                    | AP Mode            | Local 🔻                | Mini IOS Version               | 0.0.0.0                             |
|                                     | Dual-Band Radios                                       | Operation Status   | Registered             | IP Config                      |                                     |
|                                     | Country                                                | Fabric Status      | Disabled               | in coming                      |                                     |
|                                     |                                                        | Tags               |                        | IP Address                     | 172.16.0.200                        |
|                                     |                                                        | Policy             | default-policy-tag 💌   | Static IP                      |                                     |
|                                     |                                                        | Site               | new-flex-site 💌        | Time Statistics                |                                     |
|                                     |                                                        | RF                 | default-rf-tag 🔹       | Up Time                        | 0 days 19 hrs<br>8 mins 11<br>secs  |
|                                     |                                                        |                    |                        | Controller Associated Time     | 0 days 18 hrs<br>57 mins 16<br>secs |
|                                     |                                                        |                    |                        | Controller Association Latency | 0 days 0 hrs<br>10 mins 44<br>secs  |
|                                     |                                                        |                    |                        |                                |                                     |
|                                     |                                                        |                    |                        |                                |                                     |
|                                     |                                                        |                    |                        |                                |                                     |
|                                     |                                                        |                    |                        |                                |                                     |
|                                     |                                                        |                    |                        |                                |                                     |
|                                     |                                                        |                    |                        |                                |                                     |
|                                     |                                                        | "D Cancel          |                        |                                | Update & Apply to Device            |

**Observação**: lembre-se de que, depois de alterar a marca em um AP, ela perde sua associação com a WLC 9800 e se junta novamente em cerca de 1 minuto.

Etapa 5. Quando o AP se juntar novamente, observe que o modo AP é Flex

| Q Search Menu Items | Access Points                                           | Edit AP                                      |              |
|---------------------|---------------------------------------------------------|----------------------------------------------|--------------|
| 🔜 Dashboard         | <ul> <li>All APS</li> <li>Number of AP(s): 1</li> </ul> | General Interfaces High Availability General | Inventory Ad |
| Monitoring >        | AD Name v AD Model v Base Barlin MAC v AD Mode v Stat   | AP Name* AP1702-05                           | Primary Soft |
| Configuration >     | AP1702-05 AIR-CAP1702I-A-K9 00:c8:8b:26:2c:d0 Flex Enc  | Location* default location                   | Predownload  |
| () Administration > | I I I I II II III III III IIII IIII I                   | Base Radio MAC 00:c8:8b:26:2c:d0             | Predownload  |
| 💥 Troubleshooting   | Radios 802 11a/n/ac                                     | Ethernet MAC 00:f2:8b:89:c2:ac               | Next Retry T |
|                     |                                                         | Admin Status Enabled •                       | Boot Versior |
|                     | Radios 802.11b/g/n                                      | AP Mode Flex 🗸                               | IOS Version  |
|                     | Dual Band Dadica                                        | Operation Status Registered                  | Mini IOS Ver |
|                     |                                                         | - Fabric Status Disabled                     | IP Config    |

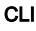

```
# config t
# wireless profile flex new-flex-profile
# arp-caching
# description "New flex profile"
# native-vlan-id 2601
# config t
# wireless tag site new-flex-site
# flex-profile new-flex-profile
# no local-site
# site-tag new-flex-site
# config t
# ap <eth-mac-address>
# site-tag new-flex-site
Associating site-tag will cause associated AP to reconnect
# exit
#show ap name <ap-name> config general | inc AP Mode
                                                : FlexConnect
AP Mode
Configuração do Switch
```

Configure a interface do switch à qual o AP está conectado.

# config t
# interface <int-id>
# switchport trunk native vlan 2601
# switchport mode trunk
# spanning-tree portfast trunk
# end

#### Configuração do perfil de política

Dentro de um perfil de política, você pode decidir a qual VLAN atribui os clientes, entre outras configurações (como Lista de controles de acesso [ACLs], Qualidade de serviço [QoS], Âncora de mobilidade, Temporizadores e assim por diante).

Etapa 1. Configure o perfil de política a ser atribuído à WLAN.

Navegue até **Configuration > Tags & Profiles > Policy** e crie um novo ou modifique o **defaultpolicy-profile.** 

| Q. Search Menu Items |   | Policy Profile                  |                                 |
|----------------------|---|---------------------------------|---------------------------------|
| Dashboard            |   | + Add × Delete                  |                                 |
|                      | > | Policy Profile Name             | <ul> <li>Description</li> </ul> |
|                      |   | default-policy-profile          | default policy profile          |
| Configuration        | > | [4 4 1 ▷ ▷] 10 v items per page |                                 |
| O Administration     | > |                                 |                                 |
| X Troubleshooting    |   |                                 |                                 |

Etapa 2. Na guia Geral, atribua um nome ao perfil de política e altere o status para ATIVADO.

| Add Policy Profile       | •                                        |                              |                    | ×                      |
|--------------------------|------------------------------------------|------------------------------|--------------------|------------------------|
| General                  | Access Policies                          | QOS and AVC                  | Mobility           | Advanced               |
| O Configuring in enabled | f state will result in loss of connectiv | ity for clients associated w | with this profile. |                        |
| Name*                    | new-policy-profile                       |                              |                    |                        |
| Description              | Enter Description                        |                              |                    |                        |
| Status                   | ENABLED                                  |                              |                    |                        |
|                          |                                          |                              |                    |                        |
| Cancel                   |                                          |                              |                    | Save & Apply to Device |

Etapa 3. Na guia **Políticas de acesso**, atribua a VLAN à qual os clientes sem fio estão atribuídos quando se conectam a esta WLAN por padrão.

Você pode selecionar um nome de VLAN na lista suspensa ou digitar manualmente uma id de vlan.

**Observação**: se você selecionar um nome de vlan no menu suspenso, verifique se ele corresponde ao nome de vlan usado na etapa 2 da seção **Definir AP como modo FlexConnect.** 

| A | dd Policy Profile          | e               |                  |            |          |                  | ×      |
|---|----------------------------|-----------------|------------------|------------|----------|------------------|--------|
|   | General                    | Access Policies | QOS and AVC      | C Mobility | A        | dvanced          |        |
|   | WLAN Local Pro             | filing          |                  |            | WLAN ACL |                  |        |
|   | Local HTTP Profili         | ng 🗌            |                  |            | IPv4 ACL | Search or Select | •      |
|   | Radius HTTP Profi          | ling 🗌          |                  |            | IPv6 ACL | Search or Select | •      |
|   | Local DHCP Profile         | ng 🗌            |                  |            |          |                  |        |
|   | Local Subscriber F<br>Name | Sec             | arch or Select 🔹 |            |          |                  |        |
|   | VLAN                       |                 |                  |            |          |                  |        |
|   | VLAN/VLAN Grou;            | o Vu            | W2602            |            |          |                  |        |
|   |                            |                 |                  |            |          |                  |        |
|   | Cancel                     |                 |                  |            |          | Save & Apply to  | Device |

#### or

| General               | Access Policies | QOS and AVC       | Mobility | Advanced            |   |
|-----------------------|-----------------|-------------------|----------|---------------------|---|
| VLAN Local I          | Profiling       |                   | WLAN     | I ACL               |   |
| ocal HTTP Pro         | ofiling         |                   | IPv4 A   | CL Search or Select | • |
| Radius HTTP P         | rofiling        |                   | IPv6 A   | CL Search or Select | • |
| ocal DHCP Pr          | ofiling         |                   |          |                     |   |
| ocal Subscrib<br>lame | er Policy S     | earch or Select 🔹 |          |                     |   |
| VLAN                  |                 |                   |          |                     |   |
|                       |                 |                   |          |                     |   |

Etapa 4. Navegue até a **guia Avançado** e ative as opções **Ativar e Permitir** Substituição **de AAA. A Comutação Central** deve ser desativada.

A autenticação central deve ser habilitada se você quiser que o processo de autenticação seja executado centralmente pela WLC 9800. Desative-o se desejar que os APs FlexConnect autentiquem os clientes sem fio.

| General               | Access Policies  | QOS and AVC | Mobility                      | Advanced           |
|-----------------------|------------------|-------------|-------------------------------|--------------------|
| WLAN Timeout          |                  |             | Fabric Profile                | Search or Select 🔻 |
| Session Timeout (se   | c)* 1800         |             | WLAN Switching I              | Policy             |
| Idle Timeout (sec)*   | 300              |             | Central Switching             |                    |
| Idle Threshold (bytes | )* 0             |             | Central Authenticati          | on 🔽               |
| Client Exclusion Time | eout (sec)* 🗌 60 |             | Central DHCP                  |                    |
| DHCP                  |                  |             | Central Association<br>Enable |                    |
| DHCP Enable           |                  |             | Flex NAT/PAT                  |                    |
| DHCP Server IP Add    | ress 0.0.0.0     |             | WLAN Flex Policy              |                    |
| DHCP Opt82 Enable     |                  |             | VLAN Central Switc            | hing 🗌             |
| DHCP Opt82 Ascii      |                  |             | Split MAC ACL                 | Search or Select   |
| DHCP Opt82 RID        |                  |             |                               |                    |
| DHCP Opt82 Format     |                  |             |                               |                    |
| DHCP AP MAC           |                  |             |                               |                    |
| DHCP SSID             |                  |             |                               |                    |
| DHCP AP ETH MAC       |                  |             |                               |                    |
| DHCP AP NAME          |                  |             |                               |                    |
| DHCP Policy Tag       |                  |             |                               |                    |
| DHCP AP Location      |                  |             |                               |                    |
| DHCP VLAN ID          |                  |             |                               |                    |
| AAA Policy            |                  |             |                               |                    |
| Allow AAA Override    |                  |             |                               |                    |
| NAC State             |                  |             |                               |                    |
|                       | Course of C      | elect 🗸     |                               |                    |

### CLI

# config t

# wireless profile policy new-policy-profile # central association # vlan <vlan-id or vlan-name>

#### Configuração da etiqueta de política

A etiqueta de política é usada para vincular o SSID ao perfil de política. Você pode criar uma nova etiqueta de política ou usar a marca de política padrão.

**Observação**: a tag default-policy mapeia automaticamente qualquer SSID com uma ID de WLAN entre 1 e 16 para o perfil de política padrão. Não pode ser modificado nem excluído. Se você tiver uma WLAN com ID 17 ou superior, a tag default-policy não poderá ser usada.

#### GUI:

Navegue até Configuration > Tags & Profiles > Tags > Policy e adicione um novo se necessário.

| Q Search Menu Items                                                                                                    | D | Manage Tags                    |                    |
|----------------------------------------------------------------------------------------------------|---|--------------------------------|--------------------|
| Dashboard                                                                                                    |   | Policy Site RF AP              |                    |
| Monitoring                                                                                                    | > | + Add X Delete                 |                    |
| Configuration                                                                                                    | > | Policy Tag Name                | - Description      |
| ි Administration                                                                                                    |   | central-anchor                 |                    |
| \$9. Maria and a start and a start a start a st |   | default-policy-tag             | default policy-tag |
| X Troubleshooting                                                                                                    |   | 4 4 1 ▶ ▶  10 v items per page |                    |

Vincule seu perfil de WLAN ao perfil de política desejado.

| 4 | Add Policy Tag  |                     |        |                |                        | ×      |
|---|-----------------|---------------------|--------|----------------|------------------------|--------|
|   | Name*           | PolicyTagName       |        |                |                        |        |
|   | Description     | Enter Description   |        |                |                        |        |
|   | + Add X Dele    |                     |        |                |                        |        |
|   | WLAN Profile    |                     | $\sim$ | Policy Profile |                        | $\sim$ |
|   |                 | 10 🔻 items per page |        |                | No items to display    | /      |
|   | <b>D</b> Cancel |                     |        |                | Save & Apply to Device |        |

| Add Policy Tag    |                     |                 | ×                        |
|-------------------|---------------------|-----------------|--------------------------|
| Name*             | PolicyTagName       |                 |                          |
| Description       | Enter Description   |                 |                          |
| + Add X Dele      | ete                 |                 |                          |
| WLAN Profile      | ~                   | Policy Profile  | ~                        |
|                   | 10 🔹 items per page |                 | No items to display      |
| Map WLAN and Poli | су                  |                 |                          |
| WLAN Profile*     | prof-name           | Policy Profile* | default-policy-profile 🔻 |

| <b>D</b> Cancel | Save & Apply to Device |
|-----------------|------------------------|

×

| Add Policy Tag |                     |        |                        | ×                        |
|----------------|---------------------|--------|------------------------|--------------------------|
| Name*          | PolicyTagName       |        |                        |                          |
| Description    | Enter Description   |        |                        |                          |
| + Add × Dela   |                     |        |                        |                          |
| WLAN Profile   |                     | $\sim$ | Policy Profile         | $\sim$                   |
| prof-name      |                     |        | default-policy-profile | Э                        |
|                | 10 🔻 items per page |        |                        | 1 - 1 of 1 items         |
| Cancel         |                     |        | [                      | 🖺 Save & Apply to Device |

CLI:

# config t
# wireless tag policy <policy-tag-name>
# wlan <profile-name> policy <policy-profile-name>

### Atribuição de tag de política

Atribuir a marca de política ao AP

### GUI

Para atribuir a marca a um AP, navegue para Configuration > Wireless > Access Points > AP Name > General Tags (Configuração > Sem fio > Pontos de acesso > Nome do AP > Marcas gerais), faça a atribuição necessária e clique em Update & Apply to Device (Atualizar e aplicar ao dispositivo).

| t AP               |                      |                                |                                     |
|--------------------|----------------------|--------------------------------|-------------------------------------|
| General Interfaces | High Availability In | ventory Advanced               |                                     |
| General            |                      | Version                        |                                     |
| AP Name*           | AP1702-05            | Primary Software Version       | 16                                  |
| Location*          | default location     | Predownloaded Status           | NIA                                 |
| Base Radio MAC     | 00:01:01:01:01:01    | Predownloaded Version          | NIA                                 |
| Ethernet MAC       | 00:                  | Next Retry Time                | NIA                                 |
| Admin Status       | Enabled .            | Boot Version                   | 15.*                                |
| AP Mode            | Fex +                | IOS Version                    | 15.2                                |
| Operation Status   | Registered           | Mini IOS Version               | 0.0.0.0                             |
| Fabric Status      | Disabled             | IP Config                      |                                     |
| Tags               |                      | IP Address                     | 172.16.0.200                        |
| Policy             | new-policy-tag +     | Static IP                      | 0                                   |
| Ste                | new-fex-site +       | Time Statistics                |                                     |
| N                  | default-rf-tag +     | Up Time                        | 1 days 1 hrs<br>44 mins 59<br>secs  |
|                    |                      | Controller Associated Time     | 0 days 5 hrs<br>32 mins 5<br>secs   |
|                    |                      | Controller Association Latency | 0 days 20 hrs<br>11 mins 24<br>secs |
|                    |                      |                                |                                     |
|                    |                      |                                |                                     |
|                    |                      |                                |                                     |
|                    |                      |                                |                                     |
|                    |                      |                                |                                     |
|                    |                      |                                |                                     |
| D Cancel           |                      |                                | Update & Apply to Devic             |

**Observação**: lembre-se de que, depois de alterar a etiqueta de política em um AP, ela perde sua associação ao WLC 9800 e se junta novamente em cerca de 1 minuto.

Para atribuir a mesma etiqueta de política a vários APs, navegue para **Configuration > Wireless > Wireless Setup > Start Now > Apply (Configuração > Sem fio > Configuração sem fio > Iniciar agora > Aplicar).** 

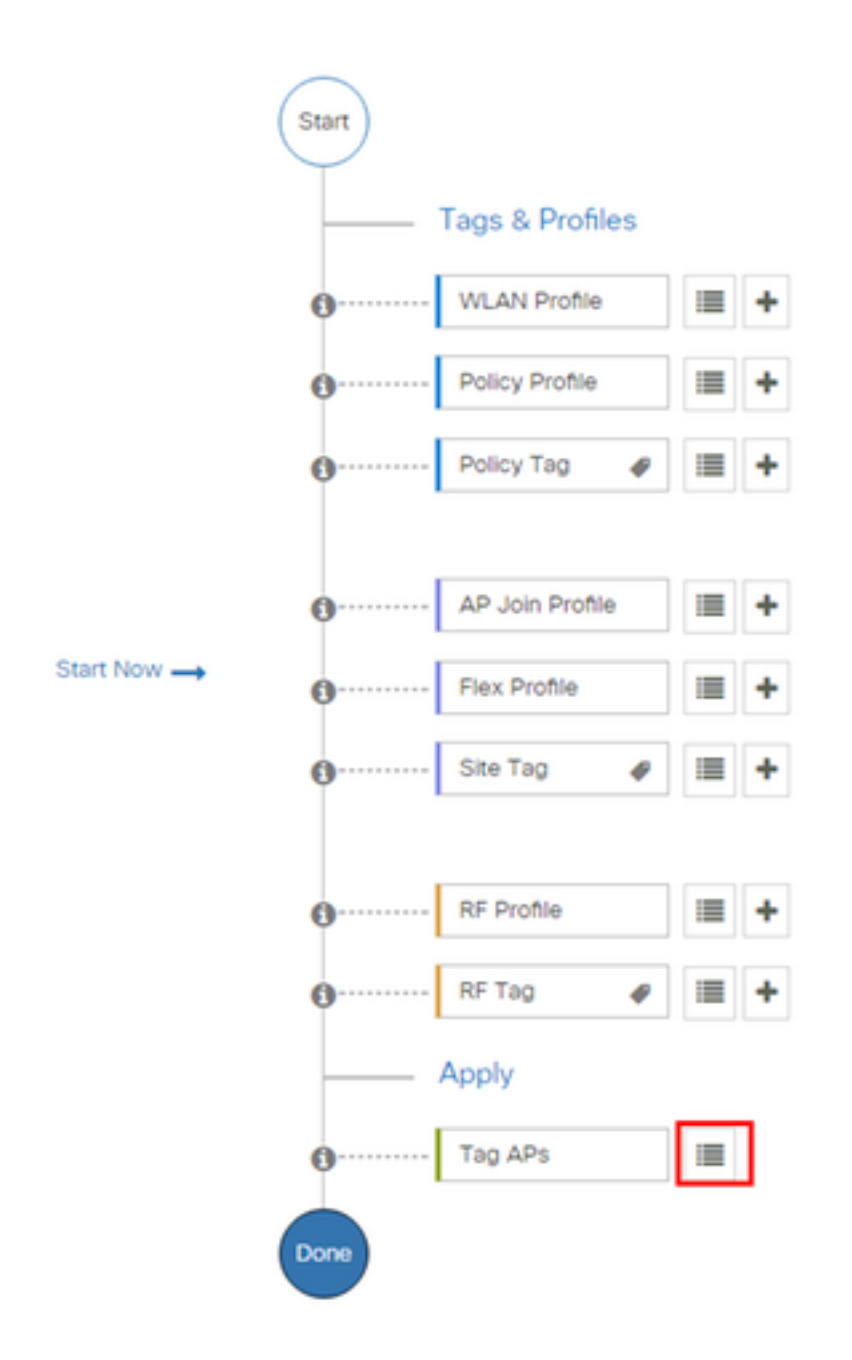

Selecione os APs aos quais deseja atribuir a marca e clique em + Tag APs

|          |    | - C |  |
|----------|----|-----|--|
| <br>ag , | AI | -s  |  |

#### Number of APs: 3

÷.

Selected Number of APs: 3

|   | AP ~<br>Name     | AP ~<br>Model            | AP MAC ~                                 | AP ~<br>Mode | Admin <<br>Status | Operation ~<br>Status | Policy ~<br>Tag        | Site<br>Tag       |
|---|------------------|--------------------------|------------------------------------------|--------------|-------------------|-----------------------|------------------------|-------------------|
| Ø | AP3802-<br>02-WS | AIR-<br>AP3802I-<br>A-K9 | 00-40-00-00-00-00-00-00-00-00-00-00-00-0 | Local        | Enabled           | Registered            | default-<br>policy-tag | defaul<br>site-ta |
| Ø | AP3802-<br>01    | AIR-<br>AP2802I-<br>B-K9 | 2                                        | Local        | Enabled           | Registered            | default-<br>policy-tag | defaul<br>site-ta |
|   | AP3802-<br>02    | AIR-<br>AP3802I-<br>B-K9 | e e                                      | Local        | Enabled           | Registered            | default-<br>policy-tag | defaul<br>site-ta |
| 4 | - 1 □            | ▶ 10                     | <ul> <li>items per page</li> </ul>       |              |                   |                       | 1 - 3 of 3 i           | tems              |
| 4 |                  |                          |                                          |              |                   |                       |                        |                   |

Selecione a etiqueta desejada e clique em Salvar e aplicar ao dispositivo

| Tag APs |                         | ×     |
|---------|-------------------------|-------|
| Tags    |                         |       |
| Policy  | default-policy-tag      |       |
| Site    | SiteTag1                |       |
| RF      | default- <u>ff</u> -tag |       |
| Cancel  | Save & Apply to De      | evice |

#### CLI

# config t
# ap <ethernet-mac-addr>
# policy-tag <policy-tag-name>
# end
Configuração do ISE

Para a configuração do ISE v1.2, verifique este link:

Configuração do ISE

## Verificar

Você pode usar esses comandos para verificar a configuração atual

# show run wlan # show run aaa # show aaa servers # show ap config general # show ap name <ap-name> config general # show ap tag summary # show ap name <AP-name> tag detail # show wlan { summary | id | name | all } # show wireless tag policy detailed <policy-tag-name> # show wireless profile policy detailed <policy-profile-name>

## Troubleshoot

O WLC 9800 oferece recursos de rastreamento SEMPRE ACESO. Isso garante que todos os erros relacionados à conectividade do cliente, mensagens de nível de aviso e de aviso sejam constantemente registradas e você pode exibir registros de um incidente ou condição de falha depois que ele ocorreu.

Note: Dependendo do volume de registros sendo gerado, você pode voltar algumas horas para vários dias.

Para visualizar os rastreamentos que a WLC 9800 coletou por padrão, você pode se conectar via SSH/Telnet à WLC 9800 e seguir estas etapas (certifique-se de que está fazendo o log da sessão em um arquivo de texto).

Etapa 1. Verifique a hora atual do controlador para que você possa rastrear os registros no tempo até quando o problema ocorreu.

# show clock

Etapa 2. Colete syslogs do buffer do controlador ou do syslog externo conforme indicado pela configuração do sistema. Isso fornece uma visão rápida da integridade e dos erros do sistema, se houver.

Port

# show logging

Etapa 3. Verifique se alguma condição de depuração está ativada.

```
# show debugging
IOSXE Conditional Debug Configs:
Conditional Debug Global State: Stop
IOSXE Packet Tracing Configs:
Packet Infra debugs:
Ip Address
```

**Note**: Se você vir alguma condição listada, isso significa que os rastreamentos estão sendo registrados no nível de depuração para todos os processos que encontram as condições habilitadas (endereço mac, endereço ip etc.). Isso aumentaria o volume de registros. Portanto, é recomendável limpar todas as condições quando não a depuração ativa

Etapa 4. Supondo que o endereço mac em teste não estivesse listado como uma condição na Etapa 3, colete os rastreamentos de nível de aviso sempre ativo para o endereço mac específico.

# show logging profile wireless filter { mac | ip } { <aaaa.bbbb.cccc> | <a.b.c.d> } to-file
always-on-<FILENAME.txt>

Você pode exibir o conteúdo da sessão ou pode copiar o arquivo para um servidor TFTP externo.

# more bootflash:always-on-<FILENAME.txt>
or
# copy bootflash:always-on-<FILENAME.txt> tftp://a.b.c.d/path/always-on-<FILENAME.txt>
Depuração Condicional e Rastreamento Ativo de Rádio

Se os rastreamentos sempre ativos não fornecerem informações suficientes para determinar o disparo para o problema em investigação, você poderá ativar a depuração condicional e capturar o rastreamento de rádio ativo (RA), que fornecerá rastreamentos de nível de depuração para todos os processos que interagem com a condição especificada (endereço mac do cliente neste caso). Para habilitar a depuração condicional, siga estas etapas.

Etapa 5. Verifique se não há condições de depuração habilitadas.

# clear platform condition all

Etapa 6. Ative a condição de depuração para o endereço mac do cliente sem fio que você deseja monitorar.

Esses comandos começam a monitorar o endereço mac fornecido por 30 minutos (1800 segundos). Você também pode aumentar esse tempo para até 2085978494 segundos.

# debug wireless mac <aaaa.bbbb.cccc> {monitor-time <seconds>}

**Observação**: para monitorar mais de um cliente por vez, execute o comando debug wireless mac <aaaa.bbbb.ccc> por endereço mac.

**Nota**: Você não vê a saída da atividade do cliente na sessão de terminal, pois tudo é colocado em buffer internamente para ser visualizado posteriormente.

Passo 7. Reproduza o problema ou comportamento que você deseja monitorar.

Etapa 8. Interrompa as depurações se o problema for reproduzido antes que o tempo padrão ou configurado do monitor esteja esgotado.

# no debug wireless mac <aaaa.bbbb.cccc>

Depois que o monitor-time tiver transcorrido ou a depuração sem fio tiver sido interrompida, a WLC 9800 gera um arquivo local com o nome:

ra\_trace\_MAC\_aaaabbbcccc\_HMMSS.XXX\_timezone\_DayWeek\_Month\_Day\_year

Etapa 9. Colete o arquivo da atividade de endereço MAC. Você pode copiar o arquivo .log do rastro para um servidor externo ou exibir a saída diretamente na tela.

Verifique o nome do arquivo de rastreamento RA

# dir bootflash: | inc ra\_trace
Copie o arquivo para um servidor externo:

# copy bootflash:ra\_trace\_MAC\_aaaabbbbbcccc\_HHMMSS.XXX\_timezone\_DayWeek\_Month\_Day\_year.log
tftp://a.b.c.d/ra-FILENAME.txt
Exibir o conteúdo:

# more bootflash:ra\_trace\_MAC\_aaaabbbbcccc\_HHMMSS.XXX\_timezone\_DayWeek\_Month\_Day\_year.log Etapa 10. Se a causa raiz ainda não for óbvia, colete os logs internos, que são uma visão mais detalhada dos logs de nível de depuração. Você não precisa depurar o cliente novamente, pois estamos somente analisando detalhadamente os logs de depuração que já foram coletados e armazenados internamente.

```
# show logging profile wireless internal filter { mac | ip } { <aaaa.bbbbb.cccc> | <a.b.c.d> }
to-file ra-internal-<FILENAME>.txt
```

**Note**: Essa saída de comando retorna rastreamentos para todos os níveis de registro para todos os processos e é bastante volumosa. Entre em contato com o Cisco TAC para ajudar a analisar esses rastreamentos.

Você pode copiar o ra-internal-FILENAME.txt para um servidor externo ou exibir a saída diretamente na tela.

Copie o arquivo para um servidor externo:

```
# copy bootflash:ra-internal-<FILENAME>.txt tftp://a.b.c.d/ra-internal-<FILENAME>.txt
Exibir o conteúdo:
```

# more bootflash:ra-internal-<FILENAME>.txt
Etapa 11. Remova as condições de depuração.

**Note**: Certifique-se de sempre remover as condições de depuração após uma sessão de solução de problemas.